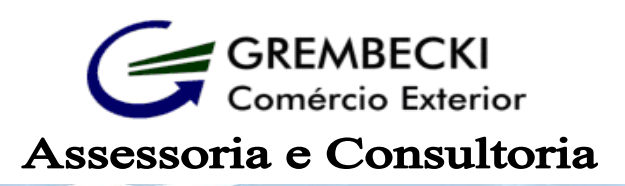

Na hora de importar, o que importa é... quem está ao seu lado

## Passo a Passo Cadastro Representante

1- De posse do e-CPF do representante legal da empresa, acesse o link abaixo.

https://portalunico.siscomex.gov.br/portal/

Acessando o link será redirecionado para a tela abaixo, Selecionar IMPORTADOR/EXPORTADOR, selecionar :

• IMPORTADOR/EXPORTADOR/DESPACHANTE e acessar com CERTIFICADO DIGITAL

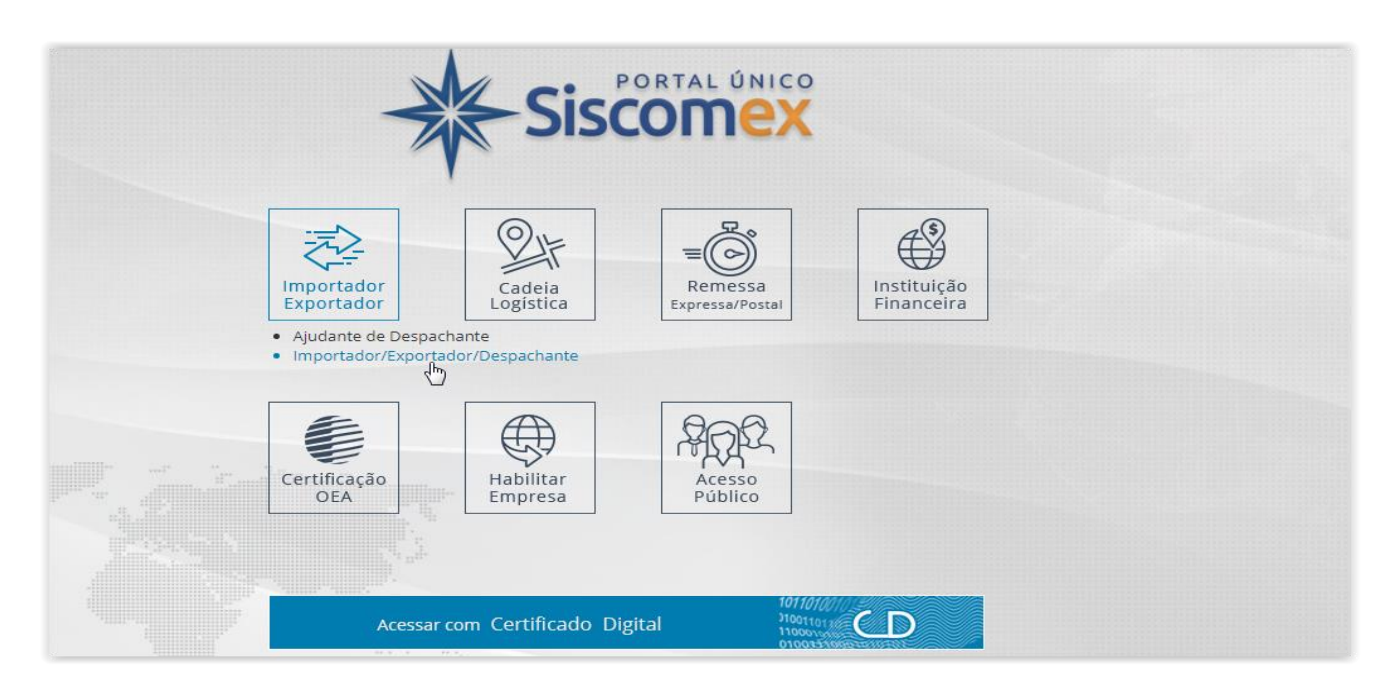

2- Após acessar com seu certificado digital, irá aparecer tela abaixo, clicar em CADASTRO DE INTERVENIENTES.

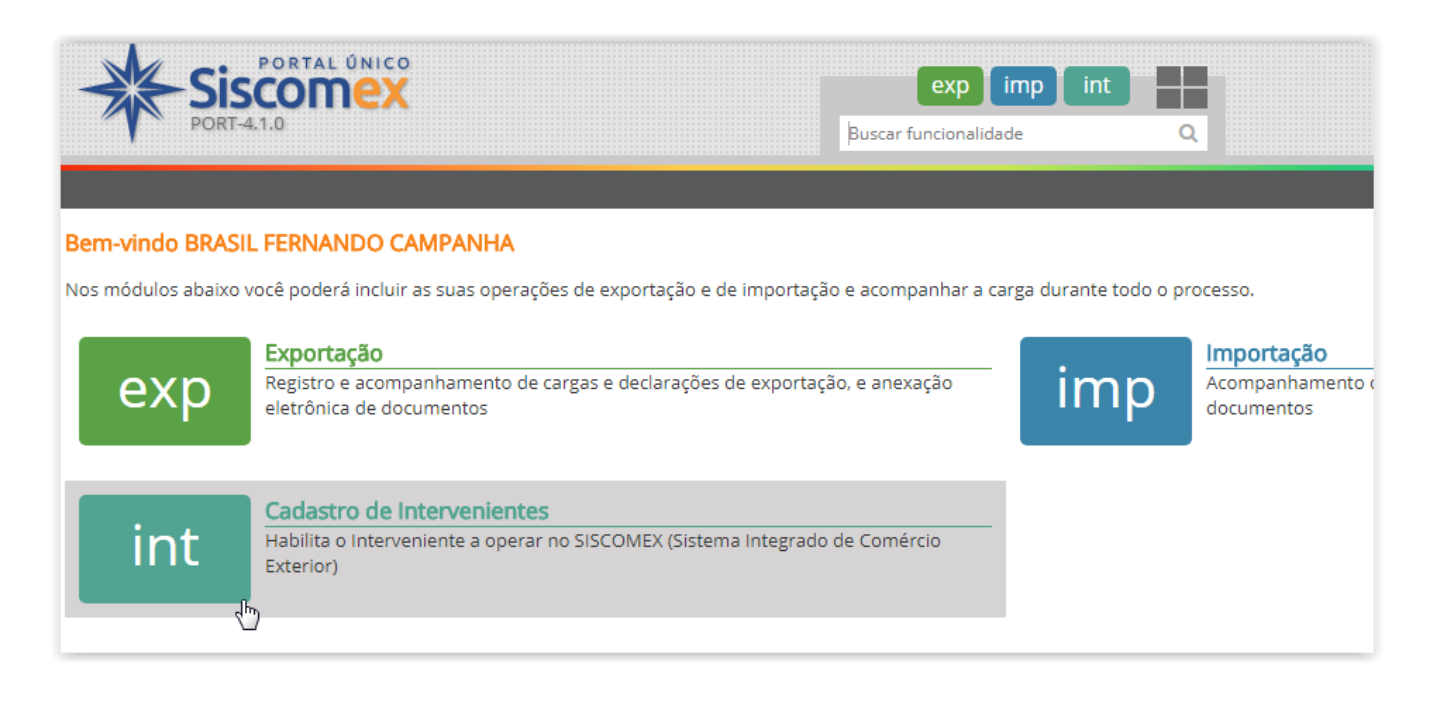

3- Na tela abaixo selecionar <u>Representação</u> no canto superior, Representante por despachante e Incluir conforme abaixo.

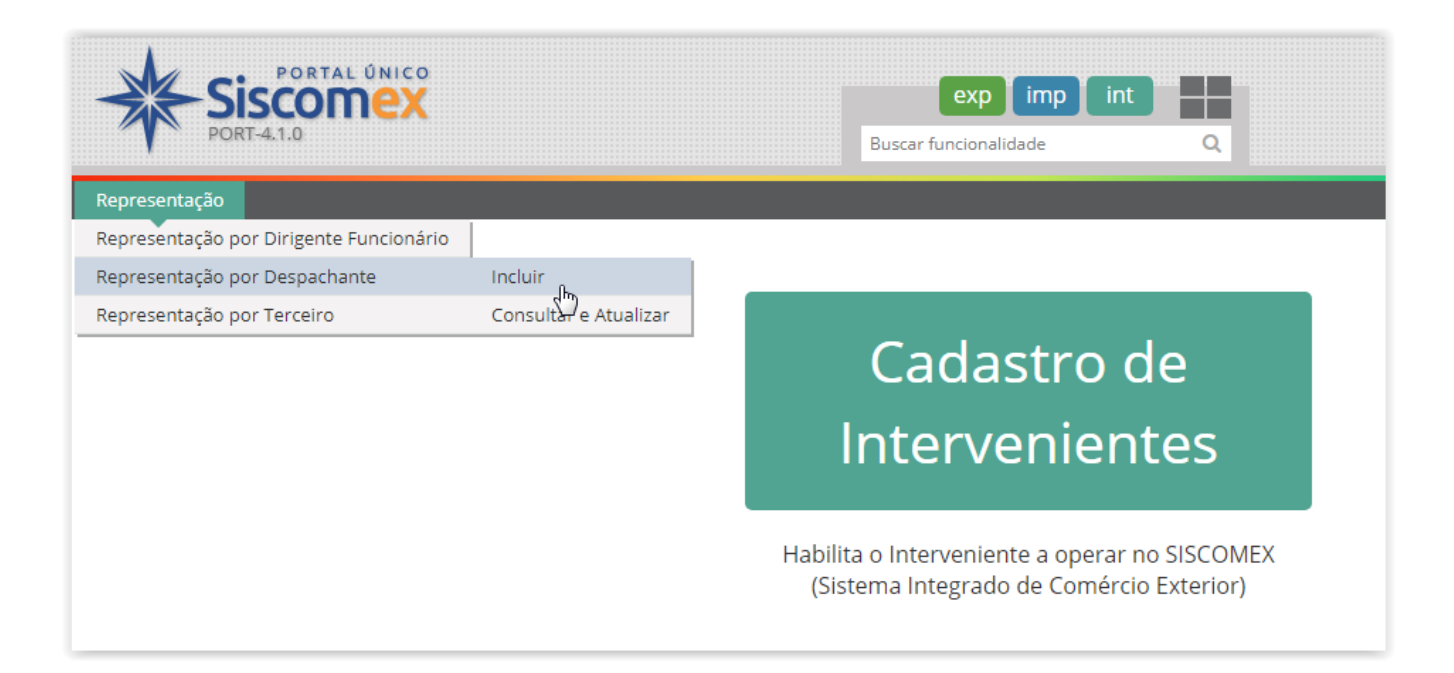

4- Na tela abaixo digitar CNPJ da empresa, depois o CPF dos Despachantes abaixo, insira a data inicial e final da Validade, Adicionar e Salvar.

Cadastrar como <u>Representante</u>:

• FELIPE DE MORAIS GREMBECKI – CPF 320.760.688-13

| Incluir Representação por Despachante |                       |           |                |              |
|---------------------------------------|-----------------------|-----------|----------------|--------------|
| Dados do Representado                 |                       |           |                |              |
| * CNPJ/CPF:                           | Razão Social:         |           |                |              |
| 20.002.806/                           |                       |           |                |              |
| * Tipo de atuação:                    |                       |           |                |              |
| Importador/Exportador                 | w.                    |           |                |              |
| Dados do Despachante                  |                       |           |                |              |
| * CPF:                                |                       |           |                |              |
|                                       |                       |           |                |              |
| Data inicial:                         | Data final:           |           |                |              |
| 10/05/2018                            |                       | <b>#</b>  |                |              |
|                                       |                       | Adicionar |                |              |
| Lista de Representações               |                       |           |                |              |
| Despachante 🛟                         |                       | Nome      | Data Inicial   | Data Final 💠 |
| 320.760.688-13 H                      | FELIPE DE MORAIS GREM | IBECKI    | 27/09/2022 27/ | 09/2023      |
| 4                                     |                       |           |                |              |
|                                       |                       |           |                |              |
|                                       |                       | Salvar    |                |              |